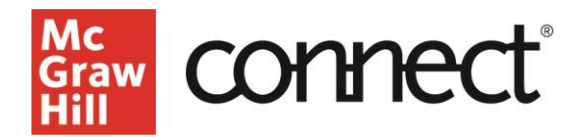

## McGraw Hill Integration: Connect-Blackboard Learn Pairing Guide

Below, you will find a quick guide to pair your course with McGraw Hill Connect. If you run into any issues, please contact McGraw Hill Education Digital Technical Support.

If you have a McGraw Hill product already paired, please navigate to this unpairing guide.

- 1. Please make sure you are logged in to your LMS and select your course.
- 2. First, navigate to "Content."

|         | B Learn Home Page                 |                           |
|---------|-----------------------------------|---------------------------|
| Â       | © ∿ O ⊡<br>▼ Learn ≜              | Home Page 🛇               |
|         | Home Page 🛛 💿                     | Add Course Module         |
| ⊕       | Information 🗉 🛛 😌                 |                           |
| F       | Content 🗉 📀                       | * My Announcements        |
|         | Discussions                       |                           |
| <b></b> | Groups                            | No Course or Organ        |
|         | Tools 💿                           |                           |
|         | Help 🗢                            | ▼ My Tasks                |
| E       | Course Management                 | V Tasks:                  |
| ľ       | <ul> <li>Control Panel</li> </ul> |                           |
| Ð       | Content Collection                |                           |
| $\sim$  | Course Tools                      | ♥ What's New              |
|         | ▶ Evaluation ©                    |                           |
|         | Firade Center                     | Courses/Organizations (1) |
|         | Users and Groups                  |                           |
|         | Customization                     |                           |
|         | Help                              | ▼ Needs Attention         |
|         |                                   |                           |

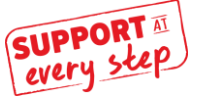

Graw CONNEC

3. Locate the "Build Content" (1) menu and select "Connect LTIA" (2) from the tools.

| Build Content 🧹 🗌      | ssessments v Tools v    |
|------------------------|-------------------------|
| Create                 | New Page                |
| ltem                   | Content Folder          |
| File                   | Module Page             |
| Audio                  | Blank Page              |
| Image                  | Mashups                 |
| Video                  | Flickr Photo            |
| Web Link               | SlideShare Presentation |
| Learning Module        | YouTube Video           |
| Lesson Plan            |                         |
| Syllabus               |                         |
| Course Link            |                         |
| ALEKS LAN (deeplink)   |                         |
| ALEKS LAN (coursection | t                       |

4. Select "Connect" to pair your LMS course with McGraw Hill Connect.

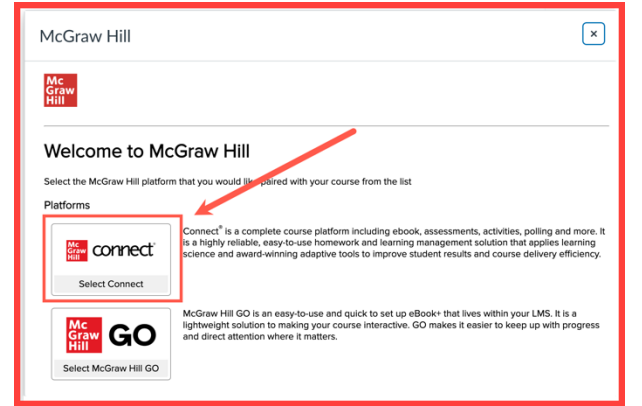

5. Select "Pair with a Connect Section."

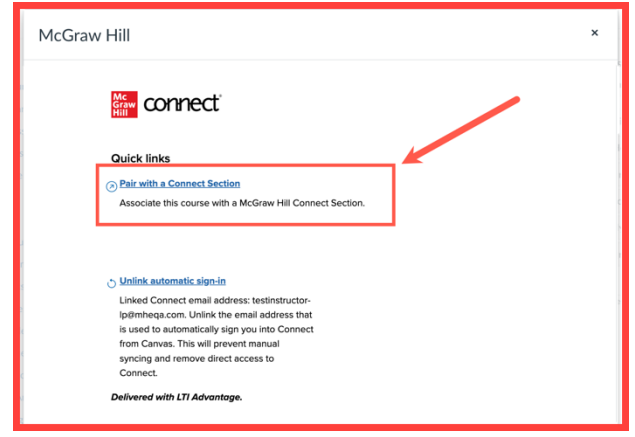

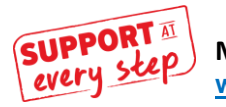

McGraw Hill Support www.supportateverystep.com

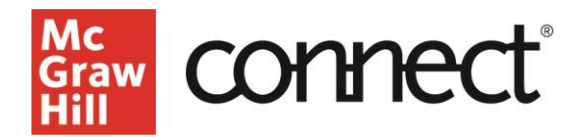

6. Select "Pair with new Connect course" or "Pair with existing Connect course."

| 瓣 connec                                   | ť                               |   |
|--------------------------------------------|---------------------------------|---|
| < Back to Canvas<br>Pair your Canvas Cours | se with Connect                 |   |
| Pair with existing Connect course          | or Pair with new Connect course | 7 |

7. Search for your course content (1) in the search bar and select "Search" (2). Locate the correct title (3).

|                                                               |                                                                                                    |                 | LP Test Instructor              |  |
|---------------------------------------------------------------|----------------------------------------------------------------------------------------------------|-----------------|---------------------------------|--|
| li, LP Test!                                                  |                                                                                                    |                 |                                 |  |
| Create a Conn<br>Title Selection / Course Int                 | ect course 🖾                                                                                                    |                 |                                 |  |
| (                                                             | 1 Find                                                                                                    | a title         |                                 |  |
|                                                               | Q. Lucas                                                                                                    | Search          | 2                               |  |
| 17 results for 'Lucas'                                        | -                                                                                                    |                 |                                 |  |
| filter by subject                                             | + filter by author +                                                                                               | filter by title | · Reset Filters                 |  |
| filter by subject Presse select the spi wish to switch titles | filter by author     ecitic title and edition that you adopted to en new, please consult with your sales represent | filter by title | Reset Fitner  ur course. If you |  |
| Communication - Pu                                            | blic Speaking                                                                                                    |                 |                                 |  |
| The Art of S                                                  | Public                                                                                                    |                 |                                 |  |
| second Speaking                                               |                                                                                                    |                 |                                 |  |

8. In the Course name (1) and Section name (2), enter the course name. Then select "Create Course" (3).

| Hi, LP Testil<br>Create a Connect<br>Toto Selection / Course Mer / E<br>RECORRENDO<br>HILLION RECORRENDO<br>HILLION RECORRENDO | Course C<br>Intract Reparation Into<br>nd Pholic Speaking<br>20000007<br>Into                                                                                                    |               |
|----------------------------------------------------------------------------------------------------|----------------------------------------------------------------------------------------------------|---------------|
| Tell us about your course:<br>Course name:<br>Time zone:<br>Registration dates: (prional)                                      | term term     term     te |               |
| Name your first section:<br>Section name:<br>Copy assignments from:<br>(optional)                                              | ions ter 2<br>Angement context elle againt, comprement au only la sugar i<br>un de course artiste tites comprements.<br>(alecte social                                                                                                    | Tips and Tuto |
| e Previous Cancel                                                                                                    | Casta Cours                                                                                                    | priats ~      |

9. You will then navigate to your Connect course by selecting "Go to Section Home."

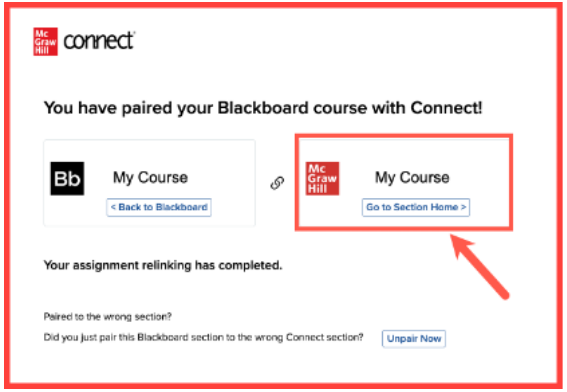

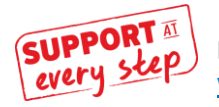

McGraw Hill Support www.supportateverystep.com

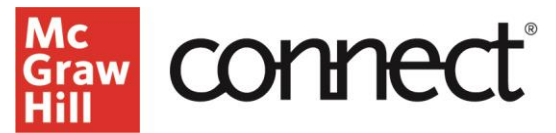

- 10. Continue to build out your course. Once your assignments, activities, and assessments are ready to be added to your LMS, you will deploy them.
- 11. You will then see a list of assignments. Select the assignments (1), then click the three dots (2), and select "Deploy to Blackboard" (3).

| Assignments   |                              |                                 |                  | A Student view<br>Buik assignment view<br>Add assignment |
|---------------|------------------------------|---------------------------------|------------------|----------------------------------------------------------|
| 🗹 🗃 Chapter 1 | Start - Due<br>3/7/24 - None | Points<br>10<br>Manually graded | Student progress | Create folder                                            |
|               |                              |                                 |                  | Manage dates                                             |
|               |                              |                                 |                  | Show                                                     |
|               |                              |                                 |                  | Hide                                                     |
|               |                              |                                 |                  | Create prerequisites                                     |
|               |                              |                                 |                  | Delete assignments                                       |

12. Select "Deploy," which will then send you back to your LMS course.

| Deploy and Manage<br>Deploy assignments to mhhedemo.blackboard.com MH Connect where students can access them directly.<br>You can return to this page to manage assignments that were previously deployed. |                                  |
|----------------------------------------------------------------------------------------------------|----------------------------------|
| ▶ selected assignments                                                                                                    |                                  |
| Set your options                                                                                                    | manage: 📲 in bulk 📕 individually |
| Grade Type                                                                                                    |                                  |
| Best O Last                                                                                                    |                                  |
|                                                                                                    |                                  |
| cancel                                                                                                    | Deploy                           |

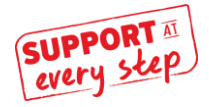